## <u>USB**メモリーへの書き込み/読み取り**</u>

## パソコンからJSBメモリーへの書き込みと外部メモリーから読み取り方を説明します。

| 1.USBの書き込み/ 読み取り                                                                                                    |                                                                                                    |
|----------------------------------------------------------------------------------------------------|----------------------------------------------------------------------------------------------------|
|                                                                                                    | 先ずパソコンを立ち上げてから、USBメモリーをPCに差し<br>込みます。暫くすると、「リムーバブルデスク」画面が出ま<br>す。 左の写真はパソコンにUSBメモリを差し込んだ所で<br>す。 画面には次に表示した「リムーバブルディスク(F:)」の画<br>面が出ています。 (この写真は Vista PCにUSBメモリーを<br>挿した状態です)                                                                                                    |
| リムーバブル ティスク(F:)       ×         このディスクまたはデバイスには、複数の種類のコンテンツが含まれています。         Windows が実行する動作を選んでください。         ジロンピュータにあるフォルダに画像をコピーする<br>Microsoft スキャザとカメラウィザード使用         ジロンピュータにあるフォルダに画像をコピーする<br>Microsoft スキャザとカメラウィザード使用         ジロンピュータにあるフォルダに画像をコピーする<br>Microsoft スキャザとカメラウィザード使用         ジロシンピュータにあるフォルダに画像をコピーする<br>Microsoft スキャザとカメラウィザード使用         ジロシンピュータにあるフォルダに画像をコピーする<br>Microsoft スキャザとカメラウィザード使用         ジロショーを表示する<br>ジスクローラ使用         ジロショーを表示する<br>ジスクローラ使用         ジロシーラ使用         ジロショーのしたい | この画面を一杯に下げて、下から2番目にある「フォルダを<br>開いてファイルを表示する」を選んで「OK」をクリックしま<br>す。これで、USBメモリーのあるディスク名が解ります。こ<br>の場合、最上部のウインドウ名称が「リムーバブルディスク<br>(F:)」と有るので、Fデスクとしてファイルの出し入れが出<br>来るという事です。<br>この場合、USBメモリーが新品で、何も入っていなければ、<br>Fディスクの中身は空です。この画面はPCにUSBポートを<br>通じて外部から接続すれば常に出ます。(ドライブ名は、取<br>リケイける機器の種類や数により常に(F:)とは限りませ<br>ん。) |

Date:08/03/16

\_\_\_\_\_

| ₩ F#                                                                                                    | もし、USBメモリーやUSBでデジカメなどを繋いで、上の画                            |
|----------------------------------------------------------------------------------------------------|----------------------------------------------------------|
| フライルの 海体の まティッ わたこうかい ルールの かせづい                                                                                                    | 面で「フォルダを開いて・・・」をOKすると挿したUSBの有る                           |
| MAND WARD SOUTH DANGE OF ALL AND AND AND                                                                                                    | ドライブの中身が出てきます。新品のUSBメモリーでは、ア                             |
| 🕞 辰市 - 🕞 - 🍠 🔎 検索 🌔 フォルダ 📑 🎉 🗙 🗙 🌳                                                                                                    | ドレス (D)に「F:¥」とドライブ名が出るだけで、その下の中                          |
| 7802(0) - F.¥                                                                                                    | 身は何もありません。                                               |
| 名前 - サイズ 種類 更新日時                                                                                                    |                                                          |
| 2008/02/10 10:47                                                                                                    | そこで、全体の姿を見るために「フォルタ」ホタンを押しま                              |
| 2007/12/23 11:27                                                                                                    | す。画面が二つに割れて 'フォルダ」の明細が左側に出てき                             |
| <u>○lock</u> ファイル フォルダ 2006/08/17 14:43                                                                                                    | ます。                                                      |
| Program Files 7v-1/ 7x1/3 2006/08/17 15:28                                                                                                    |                                                          |
| □ Temp 7y-(1/- 7#1/-5 2006/11/05 9:30                                                                                                    |                                                          |
| 774 // 7#//9 2008/02/06 12:44                                                                                                    |                                                          |
| □ mmp-1, vs.exe         /14 KB         / / / / = y 3 /         200/08/25 18:2/           □ mmp-1, vs.exe         0 (7 VP)         U = x 7 LEGT         0000/08/26 18:2/                                                                                                    |                                                          |
| MILATYNUM OLUND AAFAAAAAA 2000/0310 3:34                                                                                                    |                                                          |
|                                                                                                    |                                                          |
|                                                                                                    |                                                          |
|                                                                                                    |                                                          |
| C:VDocuments and SettingsVAll UsersVDocumentsVMy Pictures                                                                                                    |                                                          |
| ファイル(E) 編集(E) 表示(Y) お気に入り(A) ツール(E) ヘルブ(H)                                                                                                    | コノレユニタ」をフリックしてでな小でれより。フ、既にこ余                             |
|                                                                                                    | 内を9ませに牛桶作業で、803」という名のノオルタを作                              |
| AND AND AND AND AND AND AND                                                                                                    | 以 その中に撮影した動画や静止画か止しく入っている場                               |
| アドレス(D) 🔠 C:#Documents and SettingsWAII Users#Documents#My Pictures                                                                                                    | 合は、フォルタこと(この場合はフォルタ 803」を丸こと移                            |
| フォルダ × 名前 ~ サイズ                                                                                                    | 動させます。                                                   |
| デスクトップ     General Sample Pictures                                                                                                    |                                                          |
| ① マイドキュメント 2005はcp.ini 1KB                                                                                                    | 移動方法で、一番簡単なのは「ドラグ・アンド・ドロッフ」と言                            |
| <ul> <li>         マイコンピュータ      </li> <li>         マイコンピュータ      </li> <li>         4,893 KB     </li> </ul>                                                                                                    | う方法で、803」と言うフォルダをマウスでクリックしたまま                            |
| 田 Geo ローカル ディスク(C:)                                                                                                    | リムーバブルディスク (F:)まで引いていって離す方法で                             |
| $= \lim_{n \to \infty} \frac{1}{2} \frac{1}{2} $ | す。マウスの操作に自身のない方はフォルダ 803」の上で                             |
|                                                                                                    | 右クリックして「コピー」を選択、リムーバブルディスク(F:)の                          |
|                                                                                                    | 上にマウスを右クリックして 貼り付け」をクリックしても同じ                            |
| 日 🚵 共有ドキュメント                                                                                                    | です。                                                      |
| 🗷 🗀 Adobe PDF 6.0                                                                                                    |                                                          |
| 🗄 🚞 Fgw                                                                                                    | リムーバブルディスク(F:)から動画を取り込むときも全く同                            |
|                                                                                                    | して、リムーバブルディスクの中身を表示して、取り込みた                              |
| Sumala Birty and                                                                                                    | いデータを躍び 右クリックで ワピー を選択し 次にピク                             |
| - Salpe Fictures                                                                                                    | + +                                                      |
| 田 记 共有ミュージック                                                                                                    | $  t \neq t \rangle$                                     |
|                                                                                                    |                                                          |
|                                                                                                    | 医ふとさばエーホートエトの しいゴモーを押しなから、マリーフで必要なファイルタカカルのしていくと 選んだファイル |
|                                                                                                    | 人し必安なノデイル石をフリックしていて、 医ルにノデイル                             |
|                                                                                                    |                                                          |
|                                                                                                    |                                                          |
|                                                                                                    | しいTF業(ノア1ルの移動)はハソコン操作の基本中の基本                             |
|                                                                                                    | ですから、しつかり身につけて下される。                                      |
|                                                                                                    |                                                          |